## Création et personnalisation des dossiers « matières »

## • Création du dossier :

Dans le dossier

cliquez sur « Documents ».

Avec le clic droit > nouveau > dossier, création d'un dossier que vous pouvez renommer « mathématiques » par exemple.

## • Personnaliser le dossier

Clic droit sur le dossier nouvellement créer > Propriétés > Personnaliser > Changer d'icône...

| Propriétés de : mathématiques                                                                                           | ×   |
|----------------------------------------------------------------------------------------------------|-----|
| Général Partage Sécurité Versions précédentes Personnaliser                                                             |     |
| Quel type de dossier voulez-vous utiliser ?<br>Optimiser ce dossier pour :                                              |     |
| Documents ~                                                                                                    |     |
| Appliquer également ce modèle à tous les sous-dossiers                                                                  |     |
| Images du dossier                                                                                                    |     |
| Choisissez le fichier à afficher sur l'icône de ce dossier.                                                             |     |
| Choisir un fichier                                                                                                    |     |
| Paramètres par défaut                                                                                                   |     |
| Icônes du dossier                                                                                                    |     |
| Vous pouvez changer l'icône du dossier. Si vous changez l'icône, l'aperçu du<br>contenu du dossier ne s'affichera plus. |     |
| Changer d'icône                                                                                                    |     |
|                                                                                                    |     |
|                                                                                                    |     |
|                                                                                                    |     |
| OK Annuler Appliqu                                                                                                    | Jer |

Modifie l'icône pour le fichier mathématiques 🛛 🗙

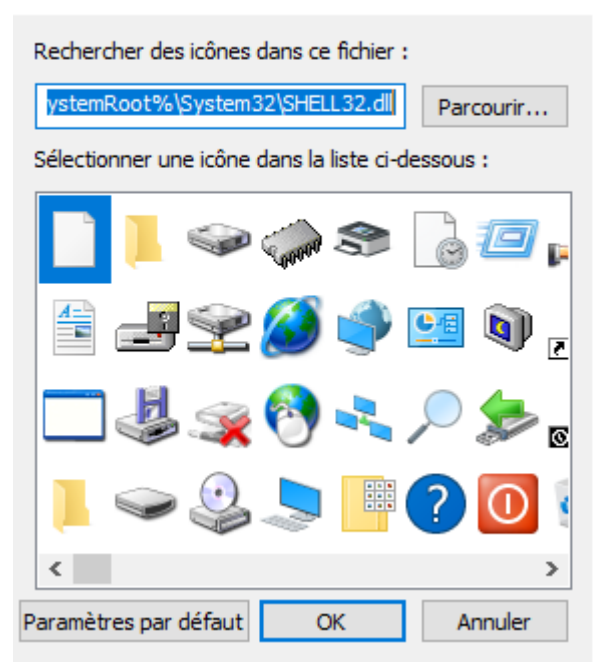

Parcourir > Bureau > Dossier élève > Icônes > ouvrir

Choisir l'icône de mathématiques qui convient visuellement à votre élève > ok > ok

• Création du raccourci sur le bureau :

Clic droit sur le dossier > envoyer vers > Bureau (créer un raccourci)